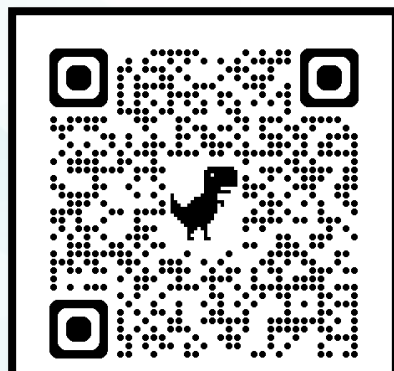

### 今日簡報下載請掃描

## 114年度大學/科大申請 教戰講座

主講人:輔導室劉嘉玲老師 114.3.5

重要時程(1/2)

| 日期時間                      | 內容                                          |
|---------------------------|---------------------------------------------|
| 2/25(二)                   | 學測成績公布                                      |
| 3/10(-)                   | 大學/科大申請校內報名截止<br>至個人/科大申請系統作業,參照教務處所公告之報名說明 |
| 3/27(四)                   | 大學/科大申請公告第一階段篩選結果                           |
| 3/31(-)                   | 普高上傳學習歷程-課程學習成果截止                           |
| 4/8(二)                    | 普高上傳學習歷程-多元表現截止                             |
| 4/3(四)-4/8(二)             | 普高勾選113學年度課程學習成果及多元表現                       |
| 5/1(四)-5/7(三)各校<br>系截止日不一 | 過一階學生上傳(勾選)審查資料至大學/科大委員會                    |

不使用學習歷程檔案的同學: 自行上傳:1.課程學習成果2.多元表現3.學習歷程自述4.多元表現綜整心得及其他 使用學習歷程檔案的同學: 在委員會系統勾選:1.課程學習成果2.多元表現且自行上傳:1.學習歷程自述2.多元表現綜整心得及其他

## 重要時程(2/2)

| 日期時間            | 內容                                 |
|-----------------|------------------------------------|
| 5/15(四)-5/27(二) | <b>科大</b> 辦理第二階段複試                 |
| 5/15(四)-6/1(日)  | <b>大學</b> 辦理指定項目甄試                 |
| 6/2(一)以前        | <b>大學、科大</b> 各自公告正備取名單             |
| 6/5(四)-6/6(五)   | <b>大學</b> 申請正備取生上網登記就讀志願序          |
| 6/12(四)         | <b>大學</b> 甄選委員會公告統一分發結果(有無備取上這日才知) |
| 6/13(五)12:00    | <b>科大</b> 第一階段正取生報到、放棄錄取資格截止日      |
| 6/12(四)-6/15(日) | 大學申請錄取生網路聲明放棄資格                    |

## 不得報名個人申請入學的情形

2 特殊選才錄取生,不論放棄資格與否。
 2 特殊選才錄取生,未放棄入學資格者。

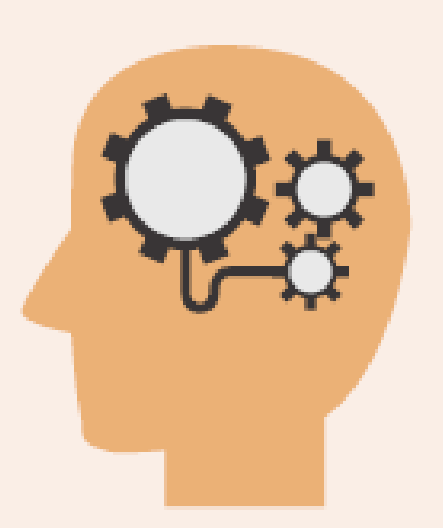

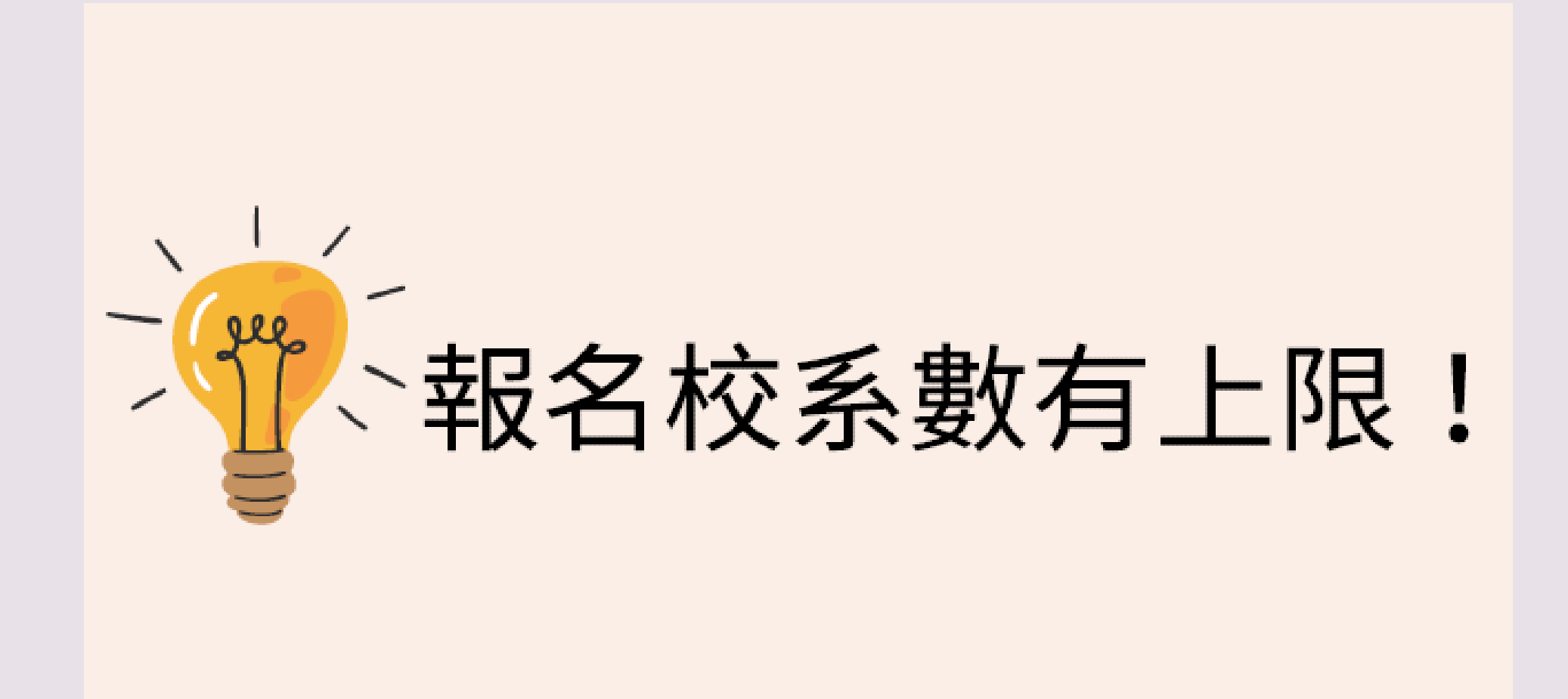

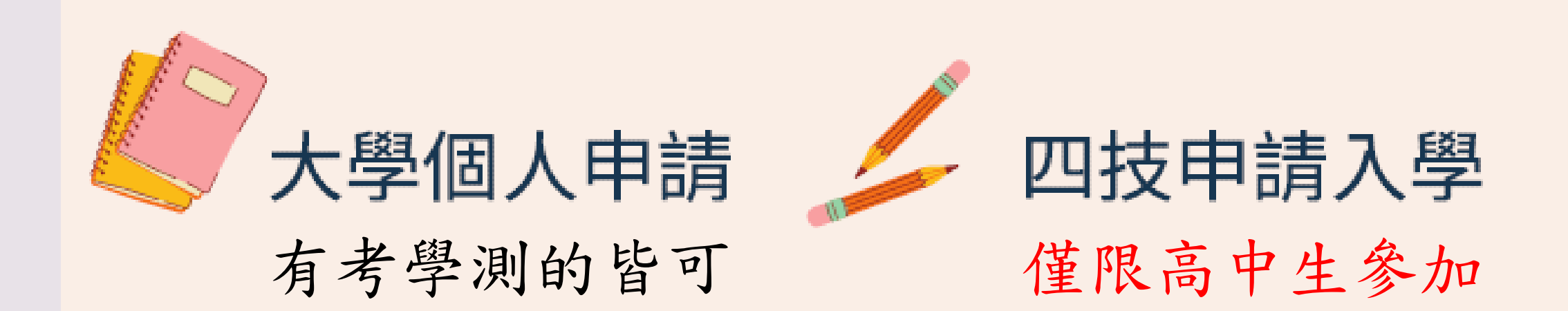

## 皆可選填「6」校系!

## 大學申請簡章解讀

|   | X | C | L |
|---|---|---|---|
| 9 | i | Ψ |   |

大学甄選人学委員曾 College Admissions Committee

合 回首頁 👗 繁星推薦

|           | 114          | 申請              | 入粤            | <u>황</u> **                   | 學之位 為您]               | 項留                   | X                             |                                |                          |            |
|-----------|--------------|-----------------|---------------|-------------------------------|-----------------------|----------------------|-------------------------------|--------------------------------|--------------------------|------------|
| 校系<br>分則查 | 網路<br>約 4買簡章 | 網路 戰<br>報名系統 免英 | ]障生<br>基聽檢定 新 | 篩選<br>吉果查詢                    | 審查<br>資料上傳            | 審查資料<br>準備指引         | 各校<br>榜單連結                    | 網路<br>登記志願                     | 分發<br>結果查詢               | 網路<br>聲明放棄 |
|           | 個人密碼設定       | 訊息公告            | News          |                               |                       |                      |                               |                                |                          |            |
|           | MAIN MENU    | 🖉 最新消息          |               | 請留意                           | !甄選委員會                | 發送之簡訊,               | 不會要求考生                        | 回撥及告知個                         | 同人資料。聯;                  |            |
|           | ▶ 訊息公告       | 114/02/21       | [簡章訊息]        | ] 「114學                       | 年度大學申請                | 新客料 - 建均工            | 章」 校系分則 P                     | 的容修正事項(                        | 114.2.21更                |            |
|           | ▶ 法令規章       | 114/02/19       | [甄選資訊]        | 新!) 新選<br>] 114學年             | 度大學申請入                | 新真科, 調投下.<br>、學招生第二階 | 瀏覽 茲的 · 里利 ·<br>皆段離島地區 ·      | <sup>全理」,更新真正</sup><br>見訊面試試辦相 | <sup>11頁科。</sup><br>校系一覽 |            |
|           | ▶ 重要時程       |                 |               | 表、試新<br>地區高口                  | 游視訊學校聯а<br>→ 適用。)※    | 絡資訊」(依<br>相關學校簡章     | 據教育部核定<br>資訊可於大學              | 校系辦理,僅                         | 植限離島<br>會                |            |
|           | ▶ 簡章發售       |                 |               | (https://v<br>辦人。             | www.cac.edu.tv        | w/)查詢,視訊             | 而試相關事實                        | 官可直接洽詢名                        | 各該校承                     |            |
|           | ▶ 簡章公告       | 114/02/12       | [系統公告]        | ] 【網頁周                        | 服務維護公告                | 】本會預定於               | 114年2月14日                     | (五) 18:00起3                    | 至2月15                    |            |
|           | ▶ 扶弱措施       |                 |               | 日(六),<br>頁服務將                 | 11. 古学校停留<br>各暫停 · 造成 | 1床套及強電位              | <sup>滚日</sup> 動切換開 <br>涵,感謝您的 | <sup>鋼雜修作業,</sup><br>理解與支持。    | PT1月 湖                   |            |
|           | ▶ 統計資料       | 114/02/10       | [會議簡報]        | ] 114學年<br><mark>辦老師</mark> 修 | 度大學繁星推<br>使用)         | i薦、申請入身              | 學報名相關作美                       | <sup>美系統說明會(</sup>             | 高中承                      |            |

| 系<br>查詢 | 網路<br>購買簡章 | 網路<br>報名系統 | 聽障生<br>免英聽檢定                                 | 篩選<br>結果查詢          | 審查<br>資料上傳               | 審查資料<br>準備指引               | 各校<br>榜單連結       | 網路<br>登記志願 | 分發<br>結果查詢 | 網路<br>聲明放棄  |
|---------|------------|------------|----------------------------------------------|---------------------|--------------------------|----------------------------|------------------|------------|------------|-------------|
| 個       | 人密碼設定      | 校系         | 分則查詢(                                        | Classifica          | ation Que                | ry                         |                  |            |            |             |
| М       | AIN MENU   | ₹校         | 系分則內容修ī                                      | E事項。                | 牛杏                       | ;                          | 音修               | 正重         | 項          |             |
| •       | 訊息公告       | ▶ 個        | 人化校系分則                                       | 下載                  |                          | ▶□·31曰1                    |                  |            |            |             |
| •       | 法令規章       | 🗵 依        | 考生 <mark>條件查詢</mark>                         |                     |                          |                            |                  |            |            |             |
| •       | 重要時程       |            | ♀ 依考生本人!<br>♀ 依考生本人!                         | 學測級分、英<br>學測級分、術    | 、聽等級查詢(<br>ī科分數、英        | 114.02.25下午開放<br>聽等級查詢(114 | 奴)<br>.02.27下午開放 | )          |            |             |
| •       | 簡章發售       | ><br>>     | ※學科能力測驗<br>※術科考試各項                           | 各科成績標2<br>目成績標準-    | 隼一覽表 (114<br>一覽表 (114.02 | .02.25下午開放)<br>.27下午開放)    |                  |            |            |             |
| •       | 簡章公告       | ▶ 依        | 學校條件查詢                                       |                     |                          |                            |                  |            |            |             |
| •       | 扶弱措施       | ▶ 依        | 學群分類查詢                                       |                     |                          |                            |                  |            |            |             |
| •       | 統計資料       | ▶ 依        | 簡章內容之校調                                      | 糸條件查詢               |                          |                            |                  |            |            |             |
| •       | 下載專區       |            | <ul> <li>○ 依一般條件</li> <li>○ 依篩選條件</li> </ul> | ⊧(學系名稱、<br>⊧(檢定、倍率  | 校系代碼、打<br>)查詢——【-        | 旨定項目)查詢<br>−般校系】           |                  |            |            |             |
| •       | 相關網站       |            | ○ 依篩選條件                                      | ⊧(檢定、倍率             | )查詢——【音                  | 音樂校系】                      |                  |            |            |             |
| •       | 歷年資料       |            | 依主修項<br>○ 依篩選條件                              | ₹目(含樂器別<br>‡(檢定、倍率  | )查詢——【音<br>)查詢——【美       | 音樂校系】                      | 木手               |            | 题标百        | T∔古∤        |
| 高       | 「中作業資訊系統   |            | <ul> <li>依篩選條件</li> <li>依指定項目</li> </ul>     | ⊧(檢定、倍率<br>] 甄試日期查] | )查詢——【朤<br>洵             | 讀校系】└─┘」                   | <u></u> 三 信      |            |            | 1 県们        |
| ×       | 、學作業資訊系統   |            | <ul> <li>Q 依校系參拼</li> <li>Q 依審查資料</li> </ul> | 《學測科目查》<br>項目內容之    | 銁<br>校系條件查詢              | 余                          | <b>數</b> 文       | 轉糸         | 、武花        | <b>资</b> 里岁 |
|         |            | 查          | 詢各大學校系会                                      | 分則之共通說              | 明事項                      | 規                          | 定                |            |            |             |

| 系 網路<br>查詢 購買簡章 | 網路<br>報名系統 | 聽障生<br>免英聽檢定                              | 篩選<br>結果查詢                   | 審查<br>資料上傳              | 審查資料<br>準備指引              | 各校<br>榜單連結         | 網路<br>登記志願        | 分發<br>結果查詢 | 網路<br>聲明放棄 |
|-----------------|------------|-------------------------------------------|------------------------------|-------------------------|---------------------------|--------------------|-------------------|------------|------------|
| 個人密碼設定          | 校系         | 分則查詢                                      | Classifica                   | ation Que               | ry                        |                    |                   |            |            |
| MAIN MENU       | ₩ 校        | 系分則內容修正                                   | 正事項 应                        |                         |                           |                    |                   |            |            |
| ▶ 訊息公告          | 10 個       | 人化校系分則                                    | 下載                           | 丁多余                     | 前列                        | 北較                 |                   |            |            |
| ▶ 法令規章          | 🕑 依        |                                           |                              |                         |                           |                    | <b>ゴ<i>木手</i></b> | 三十二        |            |
| ▶重要時程           |            | ○ 依考生本人                                   | 學測級分、失<br>學測級分、従             | 、聽等級查詢(<br>科分數、革        | 114.02.25下午開放<br>會等级李韵、11 | 政)<br>1.02.27下午開放) | り直復               | [[]]、。()   |            |
| ▶ 簡章發售          | >          | ※學科能力測驗                                   | ▲<br>各科成績標 <sup>2</sup>      | 隼一覽表 (114.              | 02.25下午開放)                | 1                  | <b>斂</b> 定 得      | 零年之7       | 交系         |
| ▶ 簡章公告          | 》          | ※                                         | ₹日 <b>成</b> 續標準 <sup>-</sup> | 一寬衣 (114.02.            | .27卜午開放)                  |                    |                   |            |            |
| ▶ 扶弱措施          | ▶ 依        | 學群分類查詢                                    |                              |                         |                           |                    |                   |            |            |
| ▶ 統計資料          | 回 依        | 簡章內容之校                                    | 系條件查詢                        |                         |                           |                    |                   |            |            |
| ▶ 下載專區          |            | <ul><li>○ 依一般條件</li><li>○ 依篩選條件</li></ul> | ⊧(學系名稱、<br>⊧(檢定、倍率           | 校系代碼、指<br>)查詢——【一       | 盲定項目)查詢<br>·般校系】          |                    |                   |            |            |
| ▶ 相關網站          |            | ♀ 依篩選條件                                   | ⊧(檢定、倍率                      | )查詢——【音                 | 「樂校系】                     |                    |                   |            |            |
| ▶ 歷年資料          |            | 依主修項<br>● 依篩選條件                           | 頁目(含樂器別<br>‡(檢定、倍率           | )查詢—【音<br>)查詢—【美        | i樂校系】<br>[術校系】            |                    |                   |            |            |
| 高中作業資訊系統        |            | <ul> <li>依篩選條件</li> <li>依垢定頂F</li> </ul>  | F(檢定、倍率                      | )查詢——【體<br><sup>物</sup> | 育校系】                      |                    |                   |            |            |

## 個人申請入學三步驟

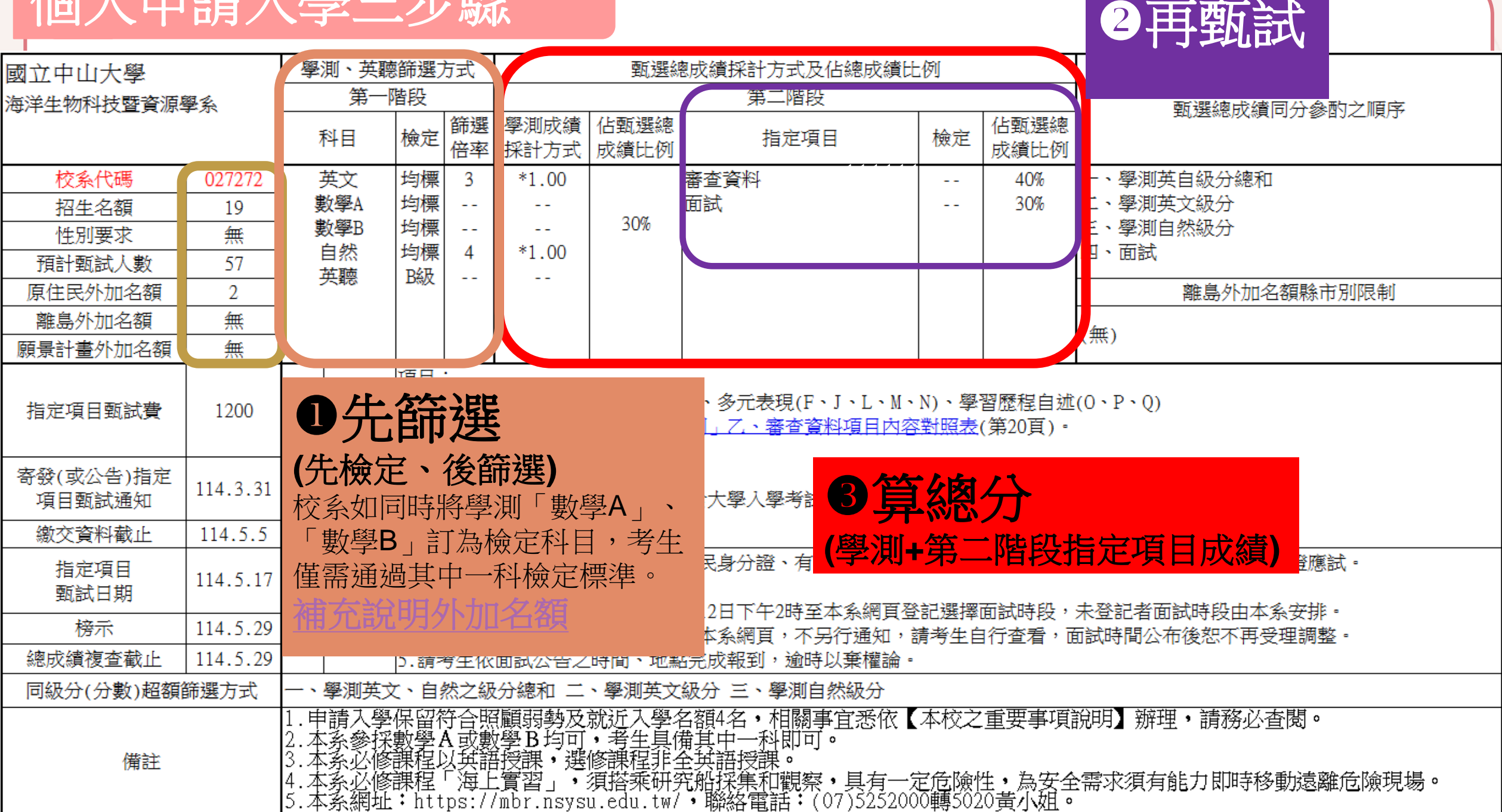

## 個人申請入學三步驟

| 國立中山大學   學測、英聽篩選刀   |          |                                       | 万式                                                                                                    | 甄選總成績採計方式及佔總成績比例     |                         |                   |                         |                                          |                 |                                            |                                    |
|---------------------|----------|---------------------------------------|----------------------------------------------------------------------------------------------------|----------------------|-------------------------|-------------------|-------------------------|------------------------------------------|-----------------|--------------------------------------------|------------------------------------|
| 海洋生物科技暨資源學系第一階段     |          |                                       |                                                                                                    |                      | 第二階段                    |                   |                         |                                          |                 | ·<br>· · · · · · · · · · · · · · · · · · · |                                    |
|                     |          | 1                                     | 科目                                                                                                    | 檢定                   | 篩選<br>倍率                | 學測成績<br>採計方式      | 佔甄選總<br>成績比例            | 指定項目                                     | 檢定              | 佔甄選總<br>成績比例                               | AUYAKWENYY 《单口引入】 《《日八/一川首山》       |
| 校系代碼                | 027272   |                                       | 英文                                                                                                    | 均標                   | 3                       | *1.00             |                         | 審查資料                                     |                 | 40%                                        | 一、學測英自級分總和                         |
| 招生名額                | 19       | 婁                                     | 数學A                                                                                                    | 均標                   |                         |                   | 2.04                    | 面試                                       |                 | 30%                                        | 二、學測英文級分                           |
| 性別要求                | 無        | 屢                                     | 数學B<br>白色                                                                                                    | 均標                   |                         | *1.00             | 30%                     |                                          |                 |                                            | 三、學測目然級分                           |
| 預計甄試人數              | 57       |                                       | 日然                                                                                                    | 均標                   | 4                       | *1.00             |                         |                                          |                 |                                            | 四、面試                               |
| 原住民外加名額             | 2        |                                       | 大和心                                                                                                    | DHX                  |                         |                   |                         |                                          |                 |                                            | 離島外加名額縣市別限制                        |
| 離島外加名額              | 無        | ]                                     |                                                                                                    |                      |                         |                   |                         |                                          |                 |                                            | (4mm)                              |
| 願景計畫外加名額            | 無        | ]                                     |                                                                                                    |                      |                         |                   |                         |                                          |                 |                                            | (無)                                |
| 指定項目甄試費             | 1200     | 指                                     | 審查                                                                                                    | ▲日<br>修課約<br>※項目     | :<br>己錄(A<br><u>目内容</u> | )、課程學習<br>請參照本簡   | 習成果(B、]<br><u>章「貳、∕</u> | D)、多元表現(F、J、L、M、<br><u>注則」乙、審查資料項目內容</u> | N)、學<br>對照表     | 習歷程自述<br>(第20頁) -                          | $(0 \cdot P \cdot Q)$              |
| 寄發(或公告)指定<br>項目甄試通知 | 114.3.31 | 定項                                    | 資料                                                                                                    | 說明<br>L項可            | :<br>提供身                | 具英語溝通貨            | 能力之成果                   | (含大學入學考試高中英語聽                            | 力測驗             | ) =                                        |                                    |
| 繳交資料截止              | 114.5.5  | 目                                     |                                                                                                    |                      |                         |                   |                         |                                          |                 |                                            |                                    |
| 指定項目<br>甄試日期        | 114.5.17 | 内容                                    | 甄試                                                                                                    | 1.面詞<br>2.第二<br>2 著/ | 式當天<br>二階段<br>日可於       | 請攜帶身分<br>面試以英語    | 證件正本(<br>進行。<br>日中午12日  | 國民身分證、有照片健保卡·                            | 、駕照、            | · 護照或居留                                    | 留證)及本校第二階段應考證應試。<br>去發記老面試時的中本系安排。 |
| 榜示                  | 114.5.29 |                                       | 說明                                                                                                    | 4.面割                 | 式相關                     | 114平5月10<br>資訊於面試 | 前3日公告                   | 於本系網百,不另行诵知,讀                            | 高山201平 <br>青考牛白 | □□□□□□□□□□□□□□□□□□□□□□□□□<br>目行杳看,ī        | 不豆記省Ш2000年家女孫<br>前試時間公布後恕不再受理調整。   |
| 總成績複查截止             | 114.5.2  |                                       | · 請考生依面試公告之時間、地點完成報到,逾時以棄權論。                                                                                                    |                      |                         |                   |                         |                                          |                 |                                            |                                    |
| 同級分(分數)超額額          | 篩選方式     | 墨方式 ──、學測英文、自然之級分總和 二、學測英文級分 三、學測自然級分 |                                                                                                    |                      |                         |                   |                         |                                          |                 |                                            |                                    |
| 備註                  |          | 1.<br>2.<br>3.<br>4.<br>本<br>本<br>本   | - 、学神共X、日系之級万總和 ―、学神共又級方 ニ、学神日系級方<br>申請人學保留符合照顧弱勢及就近人學名額4名,相關事宜悉依【本校乙重要事項説明】辦理,請務必查閱。<br>2.本系參採數學A或數學B均可,考生具備其中一科即可。<br>3.本系必修課程以英語授課,選修課程非全英語授課。<br>4.本 <u>系必修課程「海上實習」,須搭乘研究船採集和觀察,</u> 具有一定危險性,為安全需求須有能力即時移動遠離危險現場。<br>5.本系網址:https://mbr.psysu.edu.tw/,略效電話:(07)5252000種5020苦心裡。 |                      |                         |                   |                         |                                          |                 |                                            |                                    |

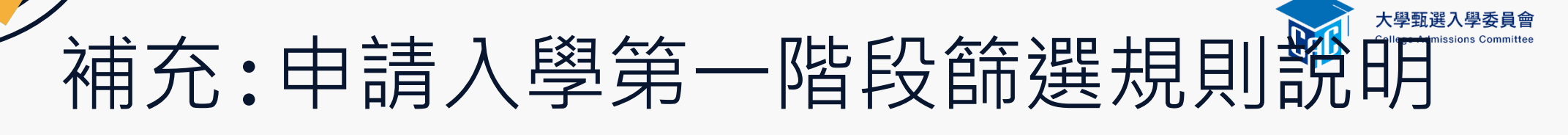

## · ⑦· 訂有外加名額校系: 未通過第一階段篩選之學生 (即未通過檢定或倍率篩選)

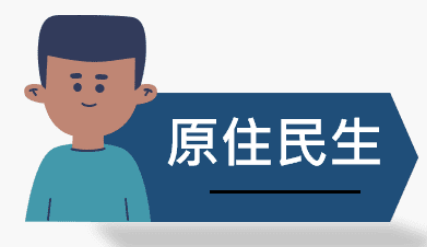

離島生

依「同級分(分數)超額篩選方式」順序一之級分總和,以外加名額5倍人數 進行篩選,通過者取得參加第二階段資格。 **如範例校系:國文+英文+自然之級分總和高低篩選** 

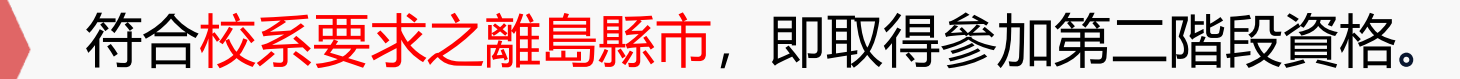

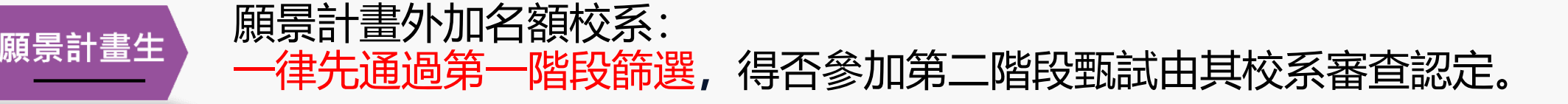

## 審查資料代碼對照

| 項次 | 審查資料               | 項目內容代碼對照                                                                                                    |
|----|--------------------|----------------------------------------------------------------------------------------------------|
| 1  | 修課紀錄<br>(世1)       | A. 修課紀錄                                                                                                    |
| 2  | 課程學習<br>成果<br>(世2) | <ul> <li>B.書面報告</li> <li>C.實作作品</li> <li>D.自然科學領域探究與實作成果,或特殊類型班級之相關課程學習成果</li> <li>E.社會領域探究活動成果,或特殊類型班級之相關課程學習成果</li> </ul>                                                           |
| 3  | 多元表現<br>(世3)       | <ul> <li>F.高中自主學習計畫與成果</li> <li>G.社團活動經驗</li> <li>H.擔任幹部經驗</li> <li>I.服務學習經驗</li> <li>J.競賽表現</li> <li>K.非修課紀錄之成果作品</li> <li>L.檢定證照</li> <li>M.特殊優良表現證明</li> <li>N.多元表現綜整心得</li> </ul> |
| 4  | 學習歷程<br>自述         | <ul> <li>0. 高中學習歷程反思</li> <li>P. 就讀動機</li> <li>Q. 未來學習計畫與生涯規劃</li> </ul>                                                                                                    |
| 5  | 其他                 | <ul> <li>R.(校系自行輸入限10字)</li> <li>S.(校系自行輸入限10字)</li> <li>T.(校系自行輸入限10字)</li> </ul>                                                                                                    |

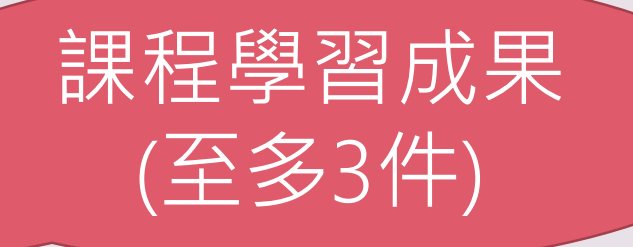

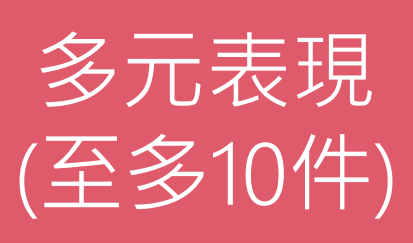

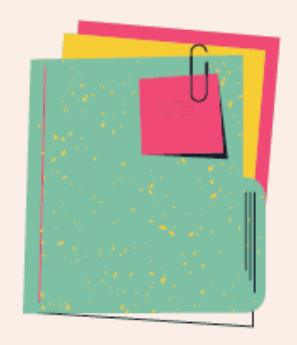

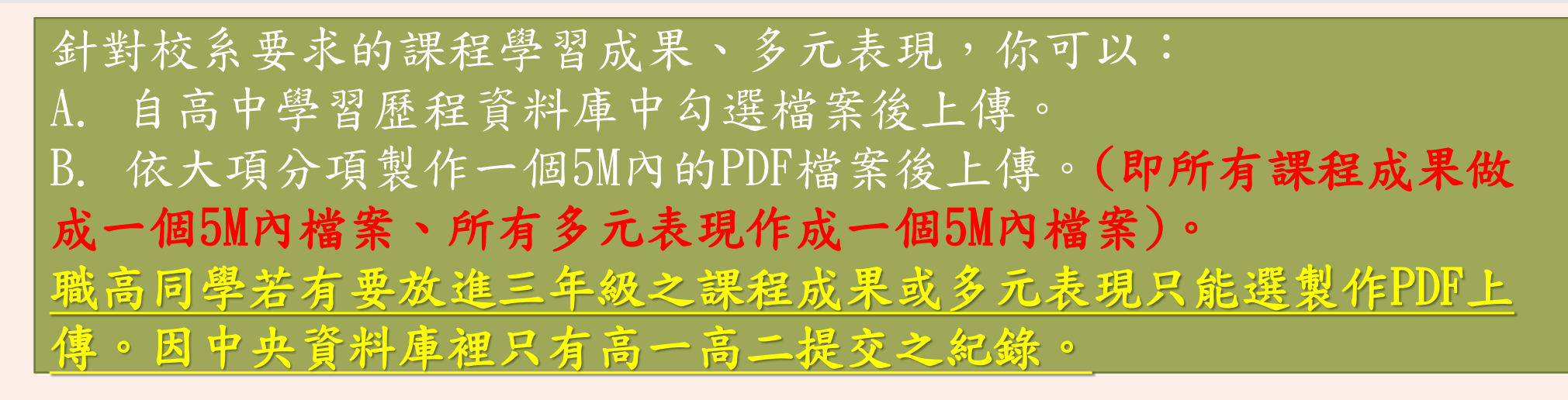

同一校系課程學習成果及多元表現之上傳方式-1. 「勾選上傳」2.「PDF上傳」僅能2擇1。不同校系上 傳方式可以不一樣。

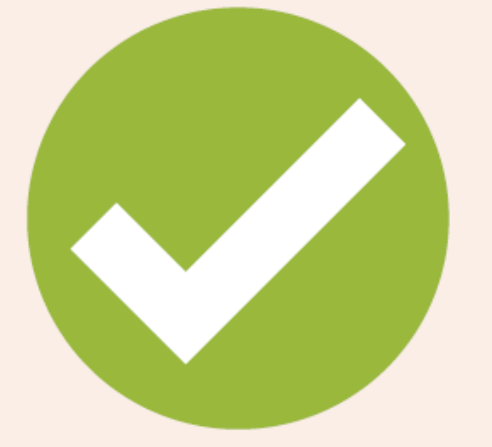

針對校系要求的多元表現綜整心得(N)、學習歷程自述 (OPQ),你需要: 各另行製作一個5M內的PDF 檔案上傳。多元表現綜整心得另 有規定800字內,可附圖片最多3張。

| Col | lege / | Admissi | ons C | Commit | tee |
|-----|--------|---------|-------|--------|-----|
|-----|--------|---------|-------|--------|-----|

分

|          | College Adm    | issions Committee                                                |                                                             |            |
|----------|----------------|------------------------------------------------------------------|-------------------------------------------------------------|------------|
|          | 114            | 申請入學 大學之位 為您預留                                                   |                                                             |            |
| 校系<br>則查 | 網路<br>訽 購買簡章 1 | 網路 聽障生 篩選 審查 署<br>報名系統 免英聽檢定 結果查詢 資料上傳 準                         | F查資料 各校 網路 分發<br>■備指引 榜單連結 登記志願 結果查詢 !                      | 網路<br>聲明放棄 |
|          | 個人密碼設定         | 審查資料上傳 Data Upload                                               | 依各時程做事                                                      |            |
|          | MAIN MENU      | 審查資料上傳作業                                                         | 第六學期修課紀錄查詢作業                                                |            |
|          | ▶ 訊息公告         |                                                                  |                                                             |            |
|          | ▶ 法令規章         | 審查資料上傳 <b>起始日期:</b> 114年05月01日。<br>審查資料上傳 <b>截止日期</b> :依各大學規定繳交費 | 第六學期修課紀錄開放 <b>查詢時間</b> : 114年05月12<br>日至05月13日每日上午9時至下午9時止。 |            |
|          | ▶ 重要時程         | 止日為準。<br>家香資料上傳多統開放時間, 激态把他日至載                                   |                                                             |            |
|          | ▶ 簡章發售         | 世日期間內每日上午9時起至下午9時止。                                              |                                                             |            |
|          | ▶ 簡章公告         | 網路上傅案杏資料                                                         | 應屆畢業學測(或術科)考生查詢第六學                                          |            |
|          | ▶ 扶弱措施         | 网山上际街上具作                                                         | 期修課紀錄                                                       |            |
|          | ▶ 統計資料         | ▶ 第二階段審查資料上傳系統                                                   | ▶應屆畢業學測(或術科)考生查詢第六學期修課<br>紀錄系統                              |            |
|          | ▶ 下載裏區         | ※審查資料如由PPT製作完成後轉存為PDF檔,務請考<br>生以Adaba Reader檢過PDF權具不能正常顯示        | ""中的国主和中华领导体"。11度,中国主要主命和名称                                 |            |

大學甄選入學委員會 College Admissions Committee

≩庫

「年度

學力或

## (01)檢視學習歷程中央資料庫

|        |     | 「資料數」為0・即資料 |                           |                     |
|--------|-----|-------------|---------------------------|---------------------|
| 資料項目名稱 | 資料數 | 檢視          | 備註                        | 無您的資料,如: <b>109</b> |
| 修課紀錄   | 5學期 | 8           | 修課紀錄由學習歷程中央資料庫提供          | 以前已畢業生、課程含          |
| 課程學習成果 | 8件  | 8           | 可於本系統自行上傳PDF檔或勾選學習歷程中央資料庫 | 綱、持境外學歷、同等          |
| 多元表現   | 14件 | 8           | 可於本系統自行上傳PDF檔或勾選學習歷程中央資料庫 | 青年儲蓄帳戶學生等。          |

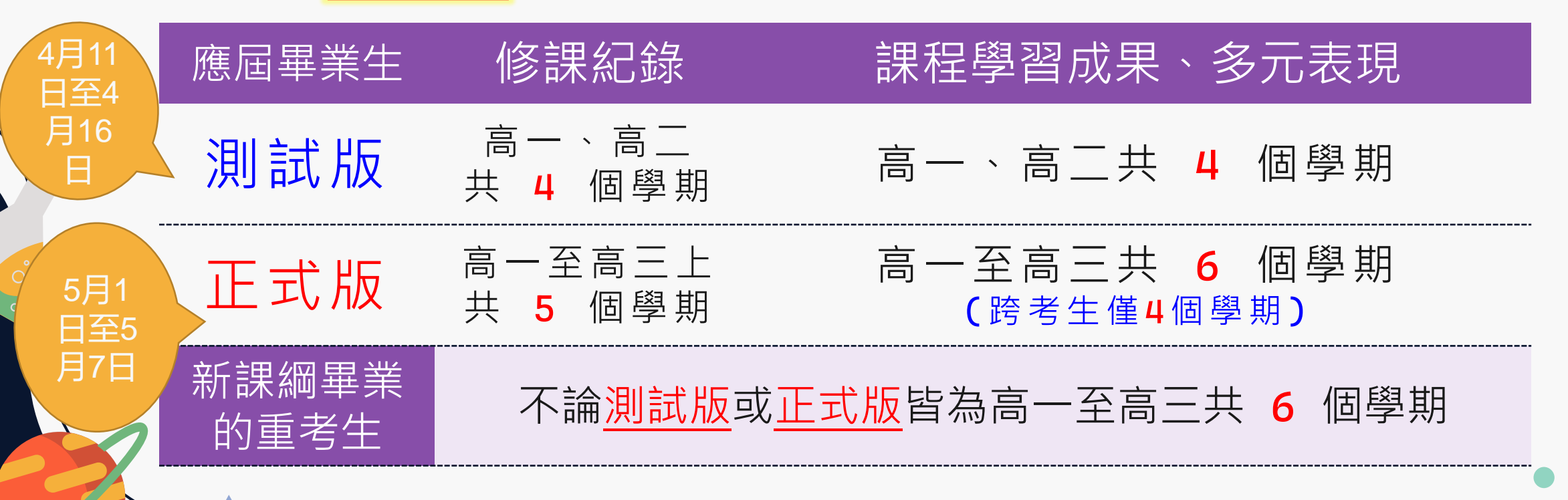

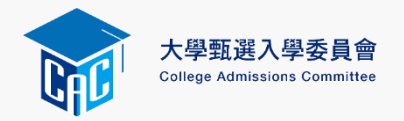

(02)設定審查項目繳交方式

## 逐系設定「課程學習成果」與「多元表現」之繳交方式

|                                                     | 校系名稱               | 繳交資料<br>截止日期 | 逐系設定繳交方式               |
|-----------------------------------------------------|--------------------|--------------|------------------------|
| ✓「自行上傳PDF檔」或「<br>勾選學習歷程中央資料庫」                       | 國立XX大學<br>中國文學系    | xxx年x月x日     | ○自行上傳PDF檔 ◉勾選學習歷程中央資料庫 |
| 僅限擇一種繳交方式。                                          | 國立XX大學<br>外國語文學系   | xxx年x月x日     | ○自行上傳PDF檔 ◉勾選學習歷程中央資料庫 |
| <ul> <li>✓ 岩校系於截止日則尚未完成<br/>確認,皆可再次進入設定繳</li> </ul> | 國立XX大學<br>歷史學系     | xxx年x月x日     | ●自行上傳PDF檔 ○勾選學習歷程中央資料庫 |
| 交方式頁面修改。<br>✓ 學習歷程中央資料庫 <b>無資料</b>                  | 國立XX大學<br>哲學系      | xxx年x月x日     | ●自行上傳PDF檔 ○勾選學習歷程中央資料庫 |
| 構案者,線交方式一律設定<br>本「白行」使 505 横                        | 國立XX大學<br>數學系      | xxx年x月x日     | ○自行上傳PDF檔 ◉勾選學習歷程中央資料庫 |
| ────────────────────────────────────                | 國立XX大學<br>地球與環境科學系 | xxx年x月x日     | ○自行上傳PDF檔 ◎勾選學習歷程中央資料庫 |

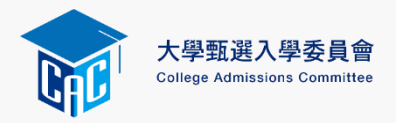

## 跨考生設定繳交方式說明

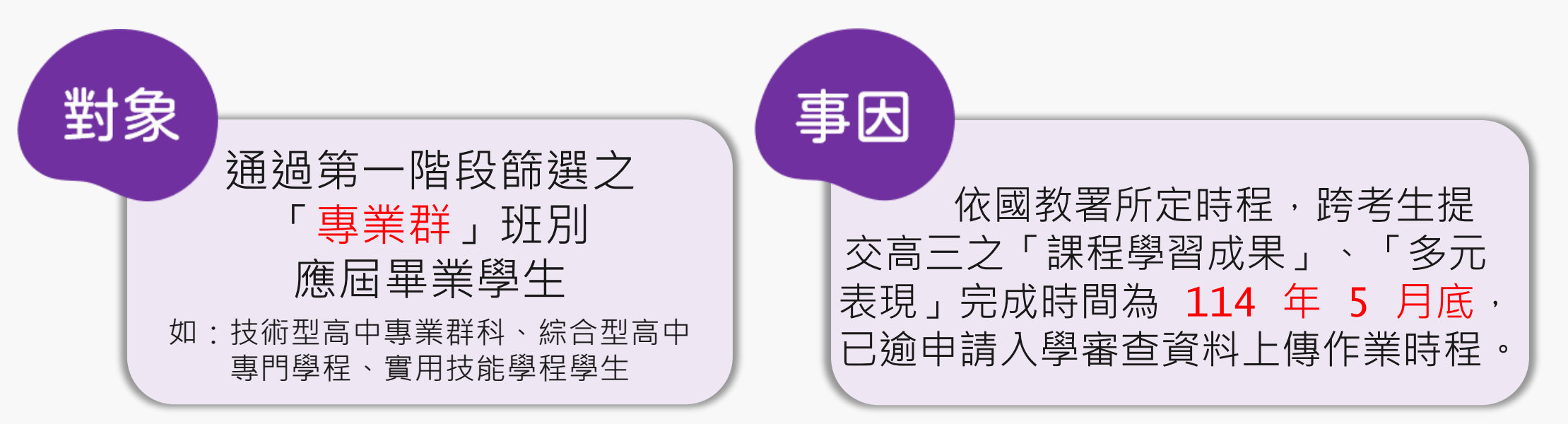

### 此類考生繳交說明如下:

- ① 若選擇「勾選學習歷程中央資料庫」繳交方式,則只能提供檢視及勾選 第1學期至第4學期之學習歷程中央資料庫檔案。
- ② 若欲繳交包含高三課程學習成果、多元表現之審查資料,則須選擇「自行上傳PDF檔」繳交方式,自行將<u>第1學期至第6學期</u>之學習歷程檔案製作成PDF檔上傳至系統。

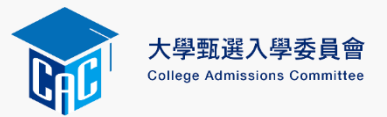

## (03)逐項勾選檔案或上傳PDF

| 依設定繳交方式 |  |
|---------|--|
| 逐項勾選檔案  |  |
| 或上傳PDF  |  |

|  | 審查項目            | 資料大小 | 檢視 | 上傳或勾選          |   |                                        |
|--|-----------------|------|----|----------------|---|----------------------------------------|
|  | 一.修課紀錄          | 5學期  | 8  | 由學習歷程中央資料庫提供   | 共 |                                        |
|  | 二.課程學習成果        | 未繳交  |    | 勾選使用學習歷程中央資料庫  |   | 清除                                     |
|  | 三.多元表現          | 未繳交  |    | 勾選使用學習歷程中央資料庫  |   | 清除 2                                   |
|  | 四.多元表現綜整心得      | 未繳交  |    | 選擇檔案 未選擇任何檔案 上 | 傳 | ~~~~~~~~~~~~~~~~~~~~~~~~~~~~~~~~~~~~~~ |
|  | 五.學習歷程自述        | 未繳交  |    | 選擇檔案 未選擇任何檔案 上 | 傳 |                                        |
|  | 六.其他(請詳閱簡章校系分則) | 未繳交  |    | 選擇檔案 未選擇任何檔案 上 | 傳 | —                                      |

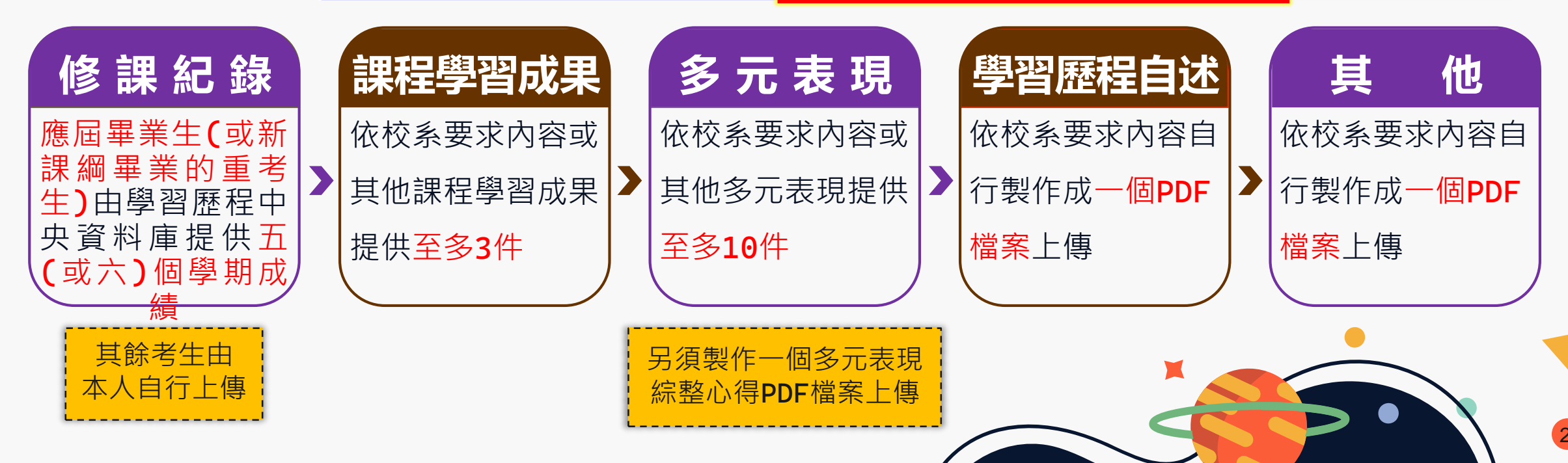

## 勾選學習歷程中央資料庫範例

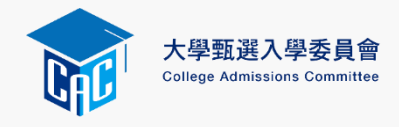

學習歷程中央資料庫-多元表現資料總共21件·勾選方式: ●完整 ○清單

取得證照日期 2020/06/13 檢定組別 TOC-OA辦

TOC-OA辦公軟體應用類

已勾選0件 儲存 回主選單

說明:您可就校系要求項目內容或其他多元表現勾選至多10件,勾選完畢後,請務必按網頁最上方「儲存」鍵,即完成勾選

| 四選 🗋 龄    | 如何薛氏事味幻想                                                                                        |          |                         |  |  |  |  |  |  |  |  |
|-----------|-------------------------------------------------------------------------------------------------|----------|-------------------------|--|--|--|--|--|--|--|--|
|           | 即程陸宣争與紀録                                                                                        |          |                         |  |  |  |  |  |  |  |  |
| 單位名稱      | 泉泉高中<br>                                                                                        |          |                         |  |  |  |  |  |  |  |  |
| 擔任職務      | 衛生股長                                                                                            | 幹部等級     | 班級幹部                    |  |  |  |  |  |  |  |  |
| 開始日期      | 2020/02/15                                                                                      | 結束日期     | 2020/07/15              |  |  |  |  |  |  |  |  |
| 內容簡述      | 這個職務必須用嚴謹的態度來監督大家的打掃狀況,留意走廊和教室環境的整潔,常常會流汗有時會聞到垃圾惡臭,但我很<br>樂意也很高興跳為班上服務,也希望班上的同學們跳繼續保持對班上的整潔和熱愛  |          |                         |  |  |  |  |  |  |  |  |
| 證明文件連結    | JPG                                                                                             | 影音檔案連結   |                         |  |  |  |  |  |  |  |  |
| 勾選 🗆 2.幹日 | 部經歷暨事蹟紀錄                                                                                        |          |                         |  |  |  |  |  |  |  |  |
| 單位名稱      | 某某高中籃球隊                                                                                         |          |                         |  |  |  |  |  |  |  |  |
| 擔任職務      | 球隊經理                                                                                            | 幹部等級     | 社園幹部                    |  |  |  |  |  |  |  |  |
| 開始日期      | 2020/02/15                                                                                      | 結束日期     | 2020/07/15              |  |  |  |  |  |  |  |  |
| 內容簡述      | 透過協助籃球隊的練習、出賽日程安排,並全程陪伴問                                                                        | 隊員、紀錄球員成 | 長,就像是一起努力的夥伴,為了共同的目標而努力 |  |  |  |  |  |  |  |  |
| 證明文件連結    |                                                                                                 | 影音檔案連結   |                         |  |  |  |  |  |  |  |  |
| 外部影音連結    | https://www.youtube.com/watch?v=xL0ch83RAK8                                                     |          |                         |  |  |  |  |  |  |  |  |
| 勾選 🗆 3.競  | 賽參與紀錄                                                                                           |          |                         |  |  |  |  |  |  |  |  |
| 競賽名稱      | 109年某某高中語文競賽                                                                                    |          |                         |  |  |  |  |  |  |  |  |
| 競賽等級      | 校級 (個人參與)                                                                                       | 競賽獎項     | 第六名                     |  |  |  |  |  |  |  |  |
| 公布日期      | 2019/12/26                                                                                      | 項目       | 高二組作文                   |  |  |  |  |  |  |  |  |
| 內容簡述      | 今年是我第一次參加作文比賽,我感到很緊張,因為每一位選手看起都實力堅強,雖然沒有拿到很好的名次,我深切的反省<br>並訂定了改進的目標,以後要多勤練習並寫快一點,超越今年的自己,期望更加進步 |          |                         |  |  |  |  |  |  |  |  |
| 證明文件連結    | JPG                                                                                             | 影音檔案連結   |                         |  |  |  |  |  |  |  |  |
|           |                                                                                                 |          |                         |  |  |  |  |  |  |  |  |
| 勾選 □4.檢)  | 定證照紀錄                                                                                           |          |                         |  |  |  |  |  |  |  |  |
| 證照名稱      | (TOC)中文輸入                                                                                       |          |                         |  |  |  |  |  |  |  |  |

檢定結果分數 無

副開始很擔心自己的打字速度無法通過測驗,因此善用零碎時間不斷練習才逐漸進步,透過每天練習打字一小時,可以増強

分項結果 51words/min

可選擇「完整」或「清單」方式呈現。 「課程學習成果」至多勾選3件、「多 元表現」至多勾選10件,勾選超過規 定件數者,系統將無法執行儲存。

學習歷程中央資料庫-多元表現資料總共21件 勾選方式:○完整 ◎清單 已勾選 0件

儲 存 回主選單

說明:您可就校系要求項目內容或其他多元表現勾選至多10件,勾選完畢後,請務必按網頁最上方「儲存」鍵,即完成勾選。

1.幹部經歷暨事蹟紀錄 某某高中-班級幹部-衛生股長

」2.幹部經歷暨事蹟紀錄 某某高中籃球隊-社團幹部-球隊經理

**3.競賽參與紀錄** 109 年某某高中語文競賽-第六名

└──4.檢定證照紀錄 (TQC)中文輸入TQC-OA辦公軟體應用類-51words/min

」5.服務學習紀錄 財團法人明人福利會-志工服務

6.彈性學習時間紀錄 學務處-紡織工作室

大學甄選入學委員會 College Admissions Committee

(04)檢視繳交核對清單及確認

| $\bigcirc$                            |                   |                |                                                          |                     | 2                        |
|---------------------------------------|-------------------|----------------|----------------------------------------------------------|---------------------|--------------------------|
|                                       | 審查項目              | 資料大小 檢祕        | 上傳或勾選                                                    | 最後更新時間              |                          |
| 檢視所有上傳 <b>(</b> 或                     | 一.修課紀錄            | 5學期 💊          | 由學習歷程中央資料庫提供                                             |                     | 務心點選「險倪番」                |
| 「<br>勾選<br>)<br>樘<br>案<br>内<br>窓<br>血 | 二.課程學習成果          | 3件 💊           | 勾選使用學習歷程中央資料庫 清除                                         | 2023-01-09 12:51:28 | <b>查</b> 香 智 料 繳 交 核 對 清 |
|                                       | 三.多元表現            | 10件 💊          | 勾選使用學習歷程中央資料庫 清除                                         | 2023-01-09 12:54:13 | 四 本手上庙桂 <u></u>          |
| ————————————————————————————————————— | 四.多元表現綜整心得        | 1.71MB 💊       | 選擇檔案 未選擇任何檔案 上傳 刪除                                       | 2023-01-09 12:51:53 | 早」 旦 有 上 傳 侑 形           |
| ·                                     | 五.學習歷程自述          | 2.61MB 💊       | 選擇檔案 未選擇任何檔案 上傳 刪除                                       | 2023-01-09 12:52:07 |                          |
|                                       | 六.其他(請詳閱簡章校系分則)   | 0.92MB 💊       | 選擇檔案 未選擇任何檔案 上傳 刪除                                       | 2023-01-09 12:56:01 |                          |
|                                       |                   |                | 檢視審查資料繳交核對清單                                             |                     |                          |
| 輸入「考生個人                               | ●以pdf上傳時,選擇材      | 當案後,請務必打       | 安下上傳 鍵,該項目並有出現。於放大鏡圖示,檔案才算」                              | 二傳至系統。              | 點選   審查資料上               |
| 密碼」執行「確                               | 進行確認作業前,<br>若你已確定 | <b>請務必按下</b> 檢 | 現審查資料繳交核對清單鍵,並詳細檢視核對清單內資料是得<br>到不再修改,請務心於繳交資料截止日前執行「確認」。 | 「有誤。                | 傳確認表」下載並                 |
| 認」鍵送出資料                               |                   | 考生             | 個人密碼:                                                    |                     | 自行留存                     |

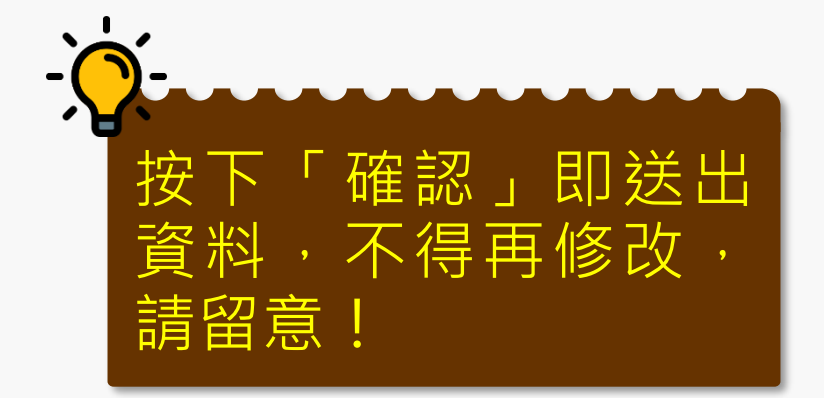

| 審查項目           | 資料大小   | 檢視 | 檢視確認資訊                      | 最後更新時間              |
|----------------|--------|----|-----------------------------|---------------------|
| 修課紀錄           | 5學期    | 8  | 完成確認時間: 2023-01-09 12:56:40 |                     |
| 二.課程學習成果       | 3件     | 8  | 您已完成該校系繳交作業之確認,不得再修改!       | 2023-01-09 12:51:28 |
| 5.多元表現         | 10件    | 8  | 您可點選「審查資料上傳確認表」功能鍵下載儲存,     | 2023-01-09 12:54:13 |
| 9.多元表現綜整心得     | 1.71MB | 8  | 並檢視您各項目所繳交資料大小及最後更新時間等資     | 2023-01-09 12:51:53 |
| I.學習歷程自述       | 2.61MB | 8  | ° /†≝                       | 2023-01-09 12:52:07 |
| 、其他(請詳閱簡章校系分則) | 0.92MB | 8  | 審查資料上傳確認表                   | 2023-01-09 12:56:01 |

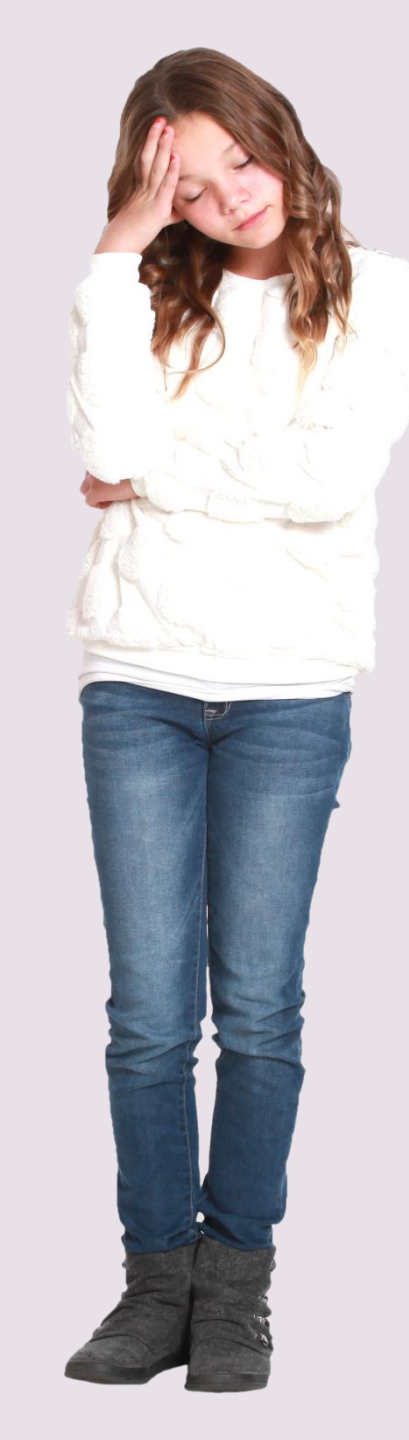

## 審查資料及面試準備方向,許多大學校 系會公布在官網招生資訊區。務必查詢! 甄選委員會亦有備審資料準備指引專區 (舉例:015逢甲大學航太與系統工程學系)

若簡章無針對審查資料進一步說明, 則建議參考他校類似科系準備指引。

| College / | Admission | s Committee |
|-----------|-----------|-------------|
|-----------|-----------|-------------|

#### 1 回自員 ▲ 紫垂推薦

|           | College Adm       | issions Committ | ee               |                    |            |              |             |             | 貝 ▲ 紫星               | 推薦         |
|-----------|-------------------|-----------------|------------------|--------------------|------------|--------------|-------------|-------------|----------------------|------------|
|           | 114               | 申請              | 青入               | 學*                 | ■之位 為您     | 預留           |             |             |                      |            |
| 校系<br>分則查 | 網路<br>詢 購買簡章      | 網路<br>報名系統 1    | 聽障生<br>免英聽檢定     | 篩選<br>結果查詢         | 審查<br>資料上傳 | 審查資料<br>準備指引 | 各校<br>榜單連結  | 網路<br>登記志願  | 分發<br>結果查詢           | 網路<br>聲明放棄 |
|           | 個人密碼設定            | 審查資             | 【料準備指            | 引 Prepa            | ration G   | iuide        |             |             |                      |            |
|           | MAIN MENU         | 各               | A校審查資料           | 準備指引, <sub>由</sub> | 1各校提供相     | 1關連結網址       | ,若有發現網址     | 無法連結情事      | , <mark>請</mark> 逕洽本 |            |
|           | ▶ 訊息公告            | 會協助             | b處理。<br>註        | :下列為113            | 學年度資料      | ·114學年度      | 資料預計114.03. | 03更新。       |                      |            |
|           | ▶ 法令規章            |                 | (001)國立臺         | 臺灣大學               |            |              | (002)國立臺灣的  | T範大學        |                      |            |
|           | ▶ 重要時程            |                 | (003)國立中         | □興大學               |            |              | (004)國立成功大  | 學           |                      |            |
|           | ▶ 簡章發售            |                 | (005)東吳ナ         | 學7                 |            |              | (006)國立政治大  | 學7          |                      |            |
|           | ▶ 簡章公告            |                 | (007)高雄醫         | 醫學大學               |            |              | (008)中原大學   |             |                      |            |
|           | ▶ 扶弱措施            |                 | <b>(009)</b> 東海ナ | 學                  |            |              | (011)國立清華大  | 、學          |                      |            |
|           | ▶ 統計資料            |                 | (012)中國醫         | 醫藥大學               |            |              | (013)國立陽明3  | <b>运通大學</b> |                      |            |
|           | T #0 #0 FFF     T |                 |                  |                    |            |              |             |             |                      |            |

# 科大申請簡章解讀

## (高中生限定)

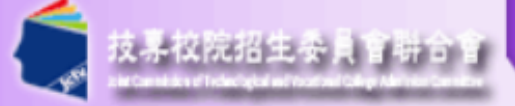

#### 科技校院日間部四年制申請入學聯合招生委員會

最新消息

【重大變革事項】

### 科技校院日間部四年制申請入學聯合招生

重要日程 | 簡章查詢與下載 | 委員學校作業系統 | 高中學校作業系統 | 考生作業系統

#### 1. 最新消息

- 重大變革事項
- 考生資訊
- 高中學校資訊
- 委員學校資訊
- 其他資訊
- 招生學校
- 3. 規章辦法
- 4. 重要日程
- 5. 常見問題

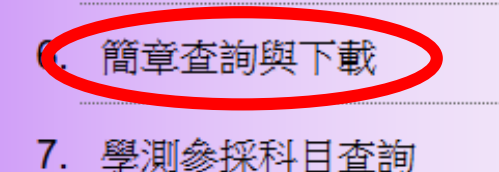

【申請入學重大變革】申請生第一階段篩選,預計複試人數以「各校系(組)、學程招生名額至多六倍」或「至多為60人」辦理。

1. 【申請入學重大變革】 114學年度招生起,各校 得限制申請生可申請該校之系科(組)、學程數...

3. 本(114)學年度四技申請入學招生重要注意事項,請務必詳閱本招生簡章第Ⅲ-V頁。

#### more ...

#### 【考生資訊】

114.02.25 第一階段篩選,以申請生之學科能力測驗原級分,依各科技校院所訂之各科目權重計算。試算範...

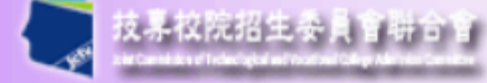

-

## 科技校院日間部四年制申請入學聯合招生委員會 科技校院日間部四年制申請入學聯合招生

- 重要日程 | 簡章查詢與下載 | 委員學校作業系統 | 高中學校作業系統 | 考生作業:

- 1. 最新消息
  - 重大變革事項
  - 考生資訊
  - 高中學校資訊
  - 委員學校資訊
  - 其他資訊
- 2. 招生學校
- 3. 規章辦法
- 4. 重要日程
- 5. 常見問題
- 6. 簡章查詢與下載
- 7. 學測參採科目查詢
- 8 留容勝四七士

\*本簡章內容採用PDF檔案格式,須先安裝Acrobat Reader後,方可閱覽。 【簡童杳詢】 114學年度四技申請入學資料查詢系統 下載次數: 5814 【簡章下載】\*自113.12.5起提供下載\* 114學年度四技申請入學聯合招生簡章修訂公告 114學年度四技申請入學聯合招生簡章總則 下載次數: 4030 114學年度四技申請入學聯合招生簡章附錄下載次數: 1563 114學年度四技申請入學聯合招生簡章分則 下載次數: 3256 114學年度招生學校系(組)、學程資料 (excel檔) \*輔導學生用,僅供參考下載次數: 1501 114學年度招生學校區位及申請生可選填該校系(組)、學程數一覽表 (excel檔) 114學年度採計大學程式設計先修檢測(APCS)超額篩選之校系(組)、學程一覽表(excel檔) 114學年度招生學校資訊(excel檔) 【學測參採科目查詢】 114學年度科技校院日間部四年制申請入學各系(組)、學程參採學測科目一覽表,請至「學測參採科目查 **洵**」專區查詢。

### 科技校院申請入學簡章舉例

|   |                |              |                                           |                     | 墨科作力测验                    | 第一時時過程                           | 類試總成績計算方式及1              | 同分参酌周        | 原序            |
|---|----------------|--------------|-------------------------------------------|---------------------|---------------------------|----------------------------------|--------------------------|--------------|---------------|
|   | 校系(組)、學程名稱     | 國立雲林:        | 科技大学                                      |                     | 成績採計方式                    | 評分項目                             | 甄試全部評分項目                 | 占總成<br>結比率   | 同分<br>参酌順序    |
|   |                | 图除官理:        | 学士学位学程                                    |                     | 科目 權重                     | 學習歷程備審資料審查                       | 學習歷程備審資料審查               | 80%          | 1             |
|   | 志願代碼           | 102007       | 性别要求                                      | 未要求                 | 國文                        |                                  | 學科能力測驗加權平均成績             | 20%          | 2             |
|   | in it 19 405   | C            | 預計                                        | 60                  | <u> 教學A</u>               |                                  | 英文學科能力測驗成績<br>社会學科能力測驗式結 |              | 3             |
|   | 招生石額           | 0            | 複試人數                                      | 00                  | 數學B x1.00                 |                                  | 在冒字杆胞刀两做成项               |              | 9.            |
|   | 公告第二階段<br>複試通知 | 詳見「複<br>試說明」 | 第二階段<br>複試費                               | 800                 | 社會 x1.00<br>自然            |                                  |                          |              |               |
| Ŋ |                | □棹≦          | +                                         |                     |                           | 頂                                | 8                        |              | 上傳檔案          |
|   |                |              |                                           |                     | A. 修課紀錄                   |                                  |                          |              | THE REPORT OF |
|   | 篩出預計甄          | 試人屢          | 钗                                         | 學習                  | ※應屆畢業生一律                  | 由就讀高中學校上傳:110學年<br>約48日日本止, 体白信息 | F以後畢業之非應屆畢業生,一律由學        | 智胜程中         | 1件            |
|   | 第二階段複試日        | 朔            |                                           | <b>胜程</b><br>備審     | 兴貢科単祝供, 共<br>B. 課程學習成果    | ·鰥非為告華兼生,一件自行上<br>七:B-1、B-2      | 得歷平成項単(FIF稿)             |              | 2件            |
|   | 公告總成績日期        | 1            | 114, 5, 23                                | 資料                  | C. 多元表現:C-                | -1 • C-2 • C-5 • C-8             |                          |              | 3件            |
|   | 成績複查截止日        | 明            | 114. 5. 24                                |                     | D-1. 多元表現結                | 整心得                              |                          | i.           | 1件            |
|   | 公告錄取名單日        | 朔            | 114.6.2                                   |                     | D-2. 學習歷程自                | 這(含學習歷程反思、就                      | 讀動機、未來學習計畫與生涯規劃          | 1)           | 1件            |
|   | 是否採備取制         |              | 是                                         | 學展證件()              | □-3 世紀五利平<br>音格家香文件心。     | (委 音 45<br>勝 項 目 )               |                          | -            | 1件            |
|   |                |              | 1.「學歷證件                                   | +」為資格審              | 查文件必缴項目                   | 1,一律由申請生以PDF上                    | _傳。(請詳閱本簡章「壹、總           | 則」資格         | 審查必缴          |
|   | 资格审查暨          |              | 2. 幻選使用す                                  | , 央資料庫學             | 習歷程檔案者                    | ,除申請生自行擢寫及上                      | 傳項目管料 (D-1, D-2, D-3) 須  | 自行上傳         | 外,其餘          |
|   | 學習歷程備審賞)       | 料            | 資料以點選力                                    | <b>式</b> ,同意由       | 學習歷程中央了                   | 資料庫釋出相關資料至報。                     | 名校系(組)、學程作審閱。            | A 11         |               |
|   | 7-14-02-01     |              | 3. 未勾選使用                                  | 日央資料庫               | 學習歷程檔案。                   | 之應屆畢業生,除A. 修課                    | 紀錄外,其餘各項一律由申請生           | 上以PDF檔       | 案上傳           |
|   |                |              | ;不具有中央                                    | <資料庫學習              | 歷程檔案之報                    | 名者,所有項目一律由申:                     | 請生以PDF檔案上傳。              |              |               |
|   |                |              | 1. 本校不另寄礼                                 | 夏試通知,通道             | <b>总第一階段篩選學</b>           | 生,請至本校首頁「招生資                     | 訊」/「大學部招生專區」/「四年#        | 同申請入學        | (高中生          |
|   | ats ear ear    |              | 2. 本校第二階長                                 | 4一1首改獲訊2            | · 请通過第一階段                 | 歸選學生於114.5.5(-)1                 | 7:00前至本校招生資訊網登錄第二月       | <b>由段報名資</b> | 料,並請          |
|   | 79 an an 17    |              | 於114.5.5 (一<br>3. 第二階段複3                  | )21:00前至<br>よ僅採學習歷4 | 「科技校院日間部<br>22備審資料審查,     | 四年朝申請入學聯合招生委<br>申請生不必到校。         | 員會」網路上傳資格審查暨學習歷表         | 2備審資料        | •             |
|   |                |              | + # 10 10 10                              |                     |                           | 1.11.000.1.000.000               |                          |              |               |
|   |                |              | 2.所有文件请1                                  | 1行留底,想2             | 不退還。                      |                                  | the set of the set       |              |               |
|   | 備註             |              | <ol> <li>課程以英語</li> <li>本學程入學》</li> </ol> | 定課,学生於4<br>兼英語檢定测局  | ▶ 茶 前 須 完 成 出 固<br>歳 門 檻。 | 研習、交換或實習之任一項:                    | 净介活動。                    |              |               |
|   |                |              | 1、「第二階段+                                  | 夏試報名作業法             | <b>危程及注意事項」</b>           | 、「總成績公告」及「正備)                    | 取生名單公告」,於本校招生資訊約         | 同提供查詢        | ,不另片          |

#### 學習歷程備審資料。 代碼對照。 B.C可選由學習歷程資料庫勾選或自行上傳 D一律自行製作PDF上傳 自行上傳者,每個項目檔案上限為4Mx件數

| B. 課程學習成果: B-1、B-2                   | 2件 |
|--------------------------------------|----|
| C. 多元表現:C-1、C-2、C-3                  | 2件 |
| D-1.多元表現綜整心得                         | 1件 |
| D-2.學習歷程自述(含學習歷程反思、就讀動機、未來學習計畫與生涯規劃) | 1件 |
| D-3. 其他有利審查資料                        | 1件 |

> 各科技校院針對備審資料準備指引

### 有彙整專區可供查詢。

▶ 科技校院備審資料準備指引彙整區

| 分類       | 項目代碼與名稱           |
|----------|-------------------|
| B.課程學習成果 | B-1.書面報告          |
|          | B-2.實作作品          |
|          | B-3.自然科學領域探究與實作成果 |
|          | B-4.社會領域探究與實作成果   |
| C.多元表現   | C-1.高中自主學習計畫與成果   |
|          | C-2.社團活動經驗        |
|          | C-3.擔任幹部經驗        |
|          | C-4.服務學習經驗        |
|          | C-5. 競賽表現         |
|          | C-6.非修課紀錄之成果作品    |
|          | C-7.檢定證照          |
| 0        | C-8.特殊優良表現證明      |

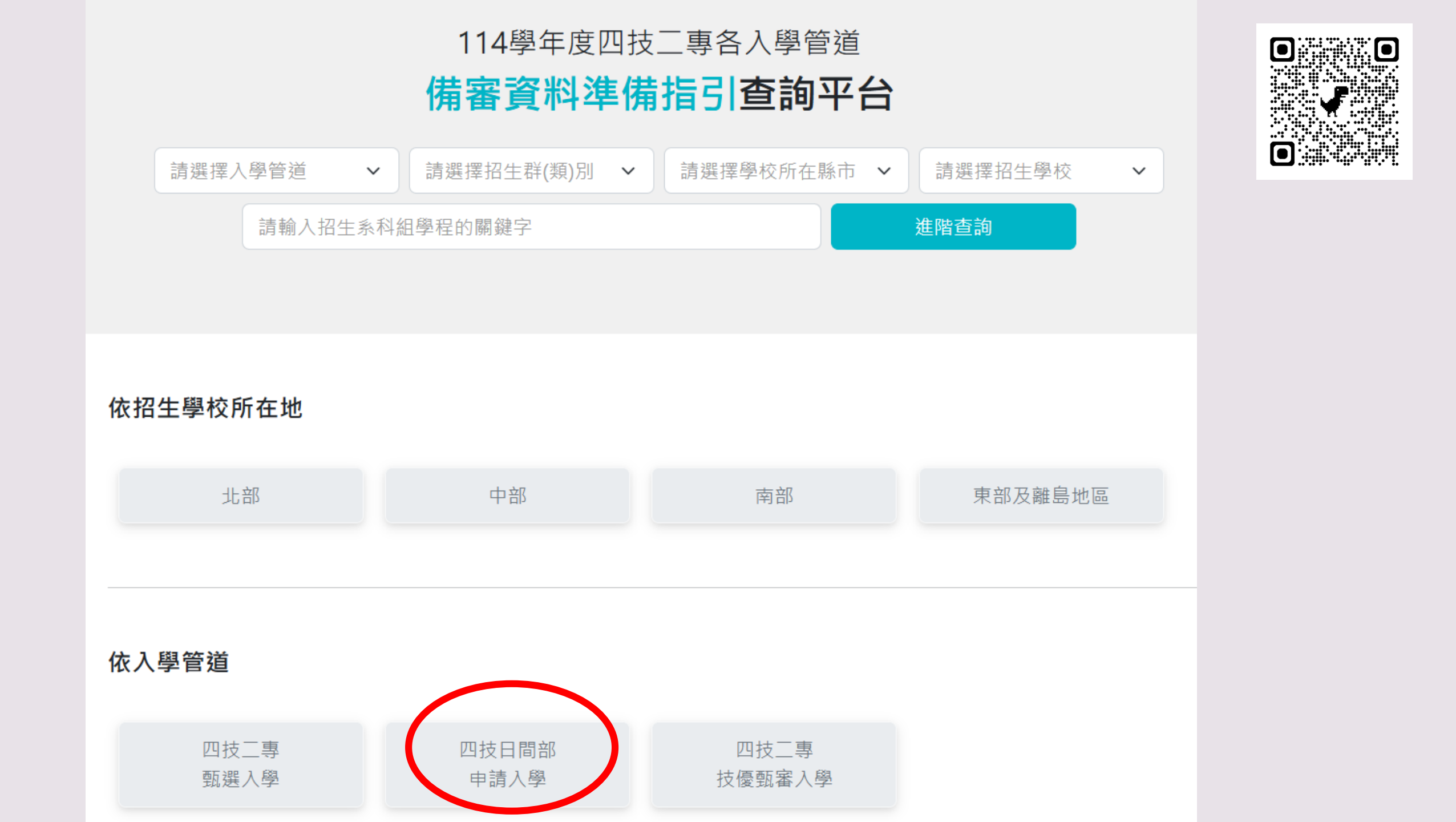

## 選填志願要點

願景組、彰化師大揚鷹招生、中興大學興翼招生等...限特殊境遇子女

青年儲蓄戶組...限參加該計畫已畢業生參加

絕對不考分科的人~

1個稍具挑戰、3個安全、2個保底

可以接受考分科的人~

自由分配額度,只要填上了自己會甘心的系即可~

第一階就算全槓,正代表3/27起就可以比過一階的人更早定心準備分科!

## 選填志願要點

- 搭配曾經做過的大考中心興趣測驗、學系探索量表, 選擇適合自己興趣或能力的科系。
- 務必上IOH、Collego、各校系官網了解該系所學、 進路發展。配合1111職務大辭典、104工作世界了解職 務內容及薪資待遇。
- 選擇穩定的優質大學,讓自己有豐富資源可以利用。
   大專校院校務公開資訊平台

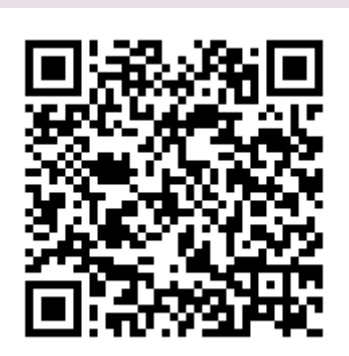

## 落點分析網站

### 華商首頁-輔導室「生涯輔導」專區

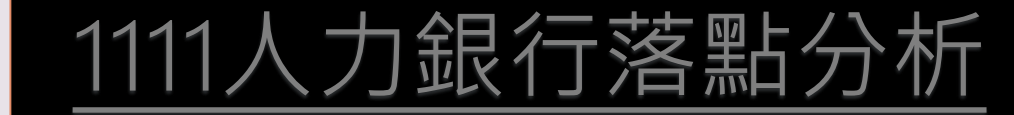

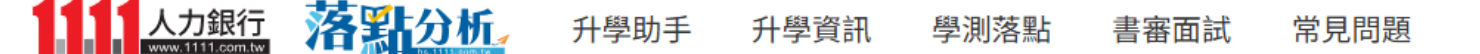

貼分析聊天機器人登場!歡迎加入題庫訓練,QA入選者贈送全家50元禮券

❶ 114最新落點分析:動態系所熱度、五年數據與系所發展等資訊,歡迎使用

推薦原因: 1.可結合施測過的興趣測驗,了解科 系的興趣代碼是否適合自己。 2.可了解該系畢業擔任的職務為何、 該職務內容、待遇及職缺。

症!

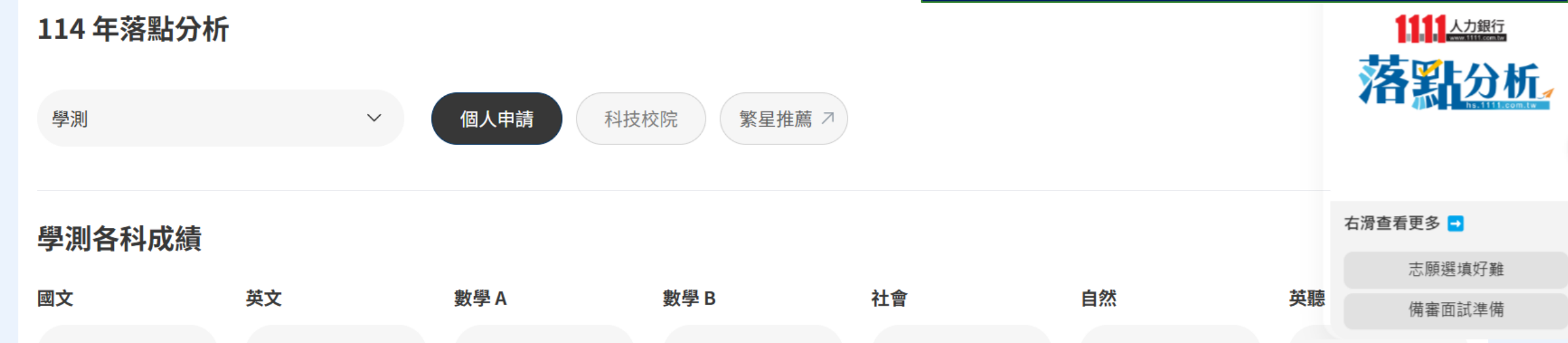

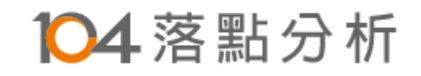

課程簡介

大學規劃攻略 歷屆考古題

常見問題

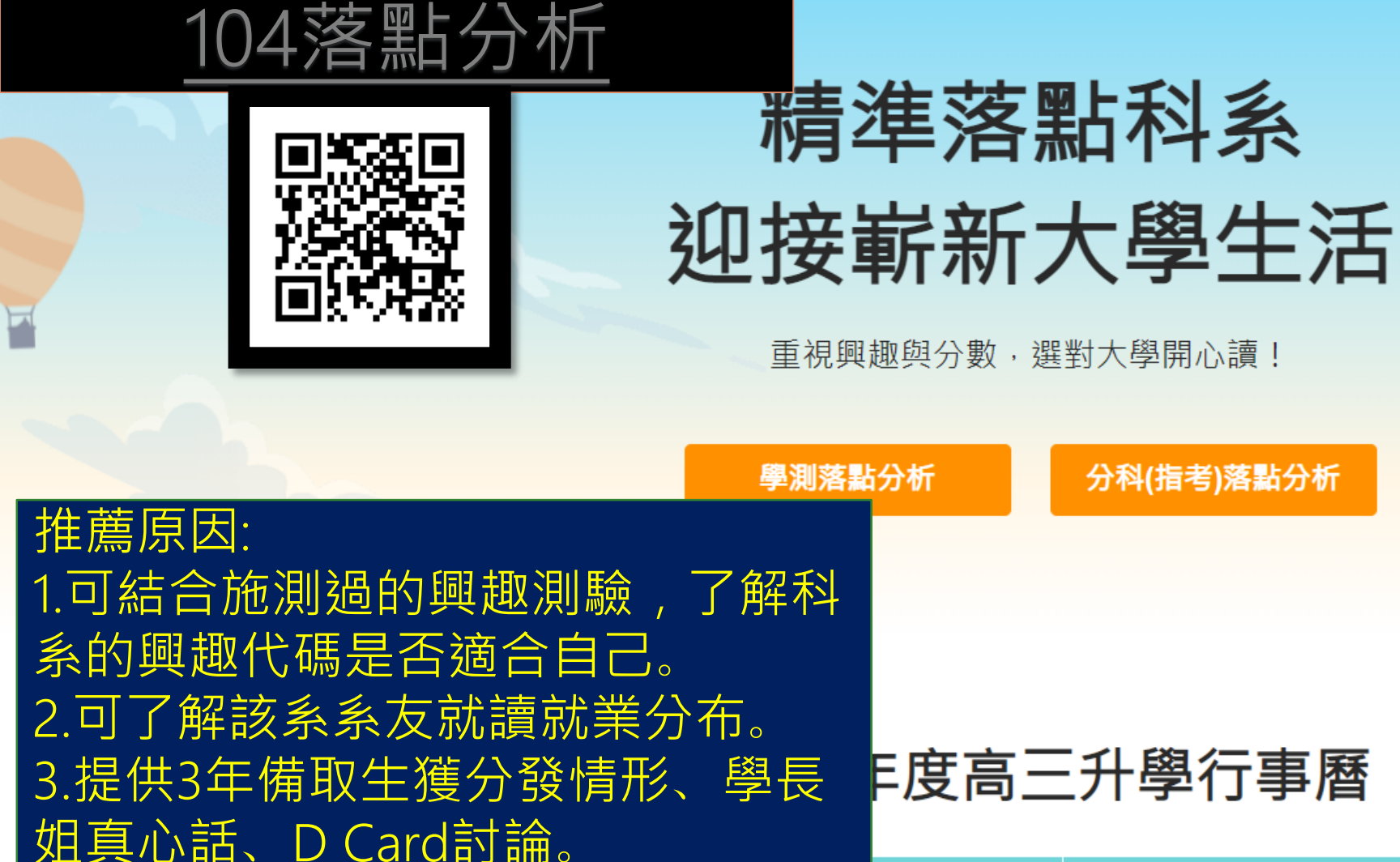

4.連結Collego校系介紹、快速得知

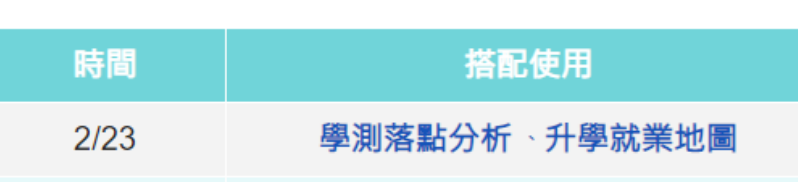

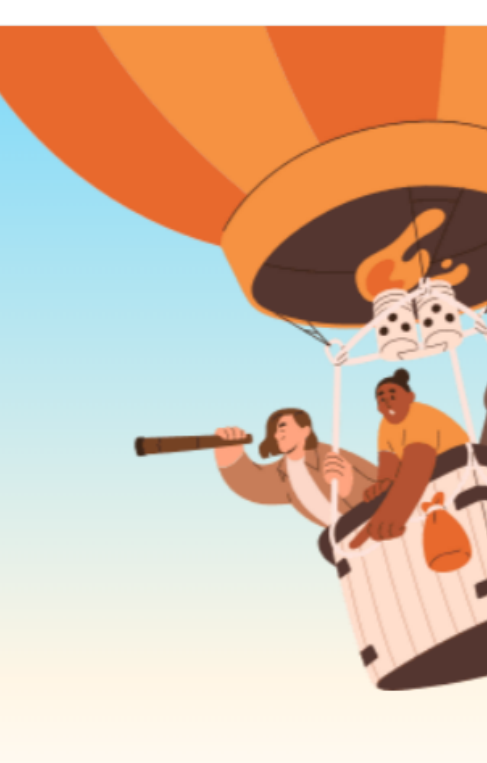

登出

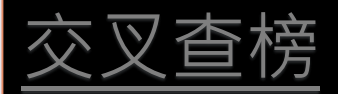

1.提供備審資料指引快速查詢
 2.學習歷程製作教學
 3.連結Collego校系介紹、快速得知課程簡介
 4.提供三年篩選標準,歷年資料庫豐富
 5.查榜功能強大

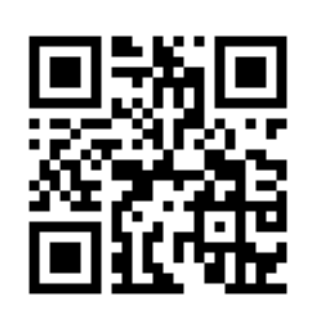

國科管院

-----

2+2雙學位

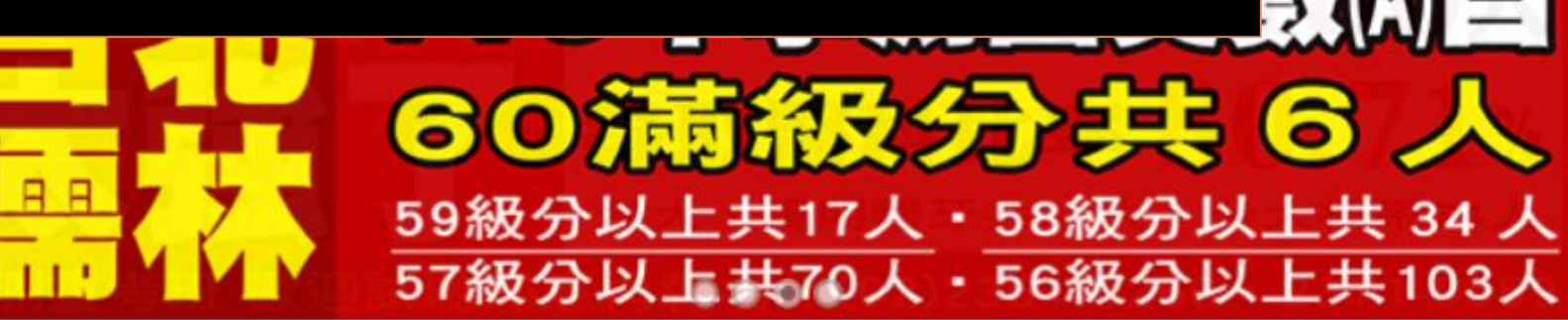

訪臉書粉絲頁

雙冠王

泡大

發,升學官網,

學測落點分析、統測落點分析、分科測驗落點分析

▶ 大學申請入學 ★
 ▶ 大學東請入學 ★
 ▶ 大學繁星推薦 ★
 ▶ 警大軍校申請

使用落點注意事項:

- 每年都有大學校系調整學測篩選科目數量及標準,此類科系
   較無參考依據。
- <u>同級分超額篩選科目要注意</u>。看官網歷年資料即可知該系是
   否會超篩。
- 注意去年分數詭異降低的科系,可能引起鐘擺效應。
- 落點的原理:1.考生人數一樣2.篩選條件一樣3.考生選擇心態一樣

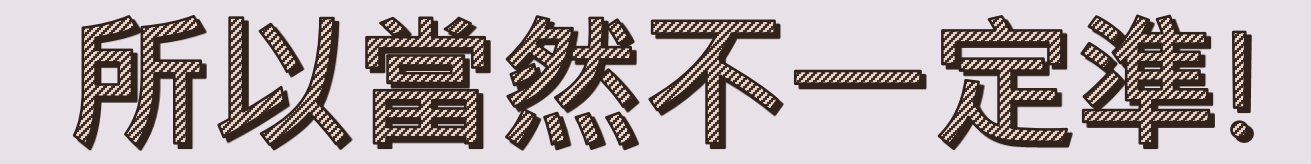

## 重要心態提醒

不要~千萬不要放掉第六學期學習 第六學期修課紀錄需上傳! 再說~誰敢保證申請一定會上!

## 只要想努力 我陪仆堅持!